ıılıılıı cısco

### Chapter 2: PC Assembly

IT Essentials v7.0

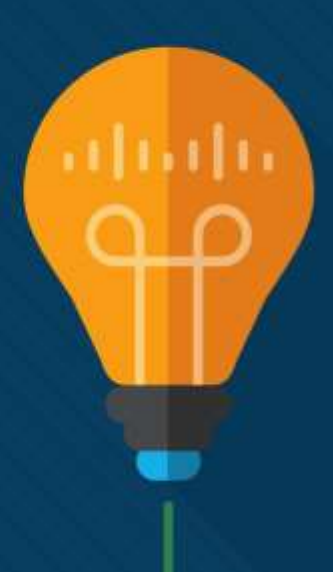

### Chapter 2 - Sections & Objectives

- 2.1 Assemble the Computer
  - Build a computer.
  - Define general and fire safety standards.
  - Connect the power supply.
  - Install the motherboard components.
  - Install internal drives.
  - Install the adapter cards.
  - Identify additional storage.
  - Connect computer components with appropriate cables.

## 2.1 Assemble the Computer

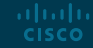

### General and Fire Safety Video Explanation – General and Fire Safety

In this video explanation, you will learn about the general and fire safety precautions while working in a computer:

- Remove watches or jewelry
- Turn off and unplug equipment
- Remove clutter from workspace
- Cover sharp edges inside the computer
- Wear safety goggles
- Proper lifting procedures
- Fire extinguisher availability, rating, and use

#### Open the Case and Connect the Power Supply Video Demonstration – Install the Power Supply

This is a video demonstration about installing the power supply:

Step 1: Open the computer case

Step 2: Align the screw holes on the power supply with the mount on the computer case.

Step 3: screw the power supply into place.

# Open the Case and Connect the Power Supply Select the Case and Fans

- **Model Type** The motherboard determines the type of case you can use. The size and shape must match.
- Size A computer with many components will need more room for airflow to keep the system cool.
- **Power Supply** Match the power supply rating and connection type to the motherboard.
- **Appearance** There are many case designs to choose from.
- **Status Display** LEDs mounted on outside of case tell you if the system has power, when the hard drive is in use, and when the computer is in sleep or hibernate mode.
- **Vents** All cases have a vent on the power supply, and some have a vent in the back to draw air out of into the system. Some cases have even more vents.

### Open the Case and Connect the Power Supply Select the Case and Fans (Cont.)

| Factors to consider when choosing a case fan |                                                                                                    |  |  |
|----------------------------------------------|----------------------------------------------------------------------------------------------------|--|--|
| Factors                                      | Consider                                                                                                    |  |  |
| Case size                                    | Larger cases often require larger fans because smaller<br>fans cannot create enough air flow.                            |  |  |
| Fan speed                                    | Larger fans can spin more slowly than smaller fans, which reduces fan noise.                                             |  |  |
| Number of components                         | Multiple components in a computer create additional heat,<br>which requires more fans, larger fans, or faster fans.      |  |  |
| Physical environment                         | The case fans must be able to disperse enough heat to<br>keep the interior of the case cool.                             |  |  |
| Number of mounting places available          | Different cases have different numbers of mounting places<br>for fans.                                                   |  |  |
| Location of mounting places available        | Different cases have different locations for mounting fans.                                                              |  |  |
| Electrical connections                       | Some case fans are connected directly to the<br>motherboard, while others are connected directly to the<br>power supply. |  |  |

#### Open the Case and Connect the Power Supply Select a Power Supply

#### Factors to consider when choosing a power supply

| Factors              | Consider                                                                                                    |
|----------------------|----------------------------------------------------------------------------------------------------|
| Type of Motherboard  | The power supply must be compatible with the motherboard.                                                                                                    |
| Required Wattage     | Add the wattage for each component. If the wattage is not listed on a<br>component, calculate it by multiplying its voltage and amperage. If the<br>component requires different levels of wattage, use the higher requirement. |
| Number of components | Make sure the power supply provides enough wattage to support the number<br>and types of components plus another 25% at a minimum.                                                                                              |
| Type of components   | Make sure the power supply provides the right types of power connectors.                                                                                                    |
| Type of case         | Make sure the power supply can be mounted in the desired case.                                                                                                    |

## Open the Case and Connect the Power Supply Lab – Install the Power Supply

In this lab, you will install a power supply in a computer case.

#### Install the Motherboard Components Video Demonstration – Install the CPU

This is a video demonstration about installing the CPU:
Step 1: Orient the CPU to the CPU slot.
Step 2: Press the CPU into the CPU slot.
Step 3: Lock the CPU into place.
Step 4: Apply thermal paste to the CPU.
Step 5: Install the heatsink.
Step 6: Secure the heatsink.

#### Install the Motherboard Components Video Demonstration – Install the RAM

This is a video demonstration about installing the RAM:Step 1: Open the RAM slot levers.Step 2: Orient the RAM chip to the motherboard slot.Step 3: Lower the RAM chip into the slot.Step 4: Press down firmly to lock the RAM chip.

#### Install the Motherboard Components Video Demonstration – Install the Motherboard

This is a video demonstration about installing the motherboard:

- Step 1: Align the motherboard in the correct direction.
- Step 2: Locate the standoffs.
- Step 3: Install standoffs in the computer case.
- Step 4: Align I/O plate to back of computer case.
- Step 5: Lower motherboard into place.
- Step 6: Install the screws into the standoffs.

# Install the Motherboard Components Select the Motherboard

When selecting a replacement motherboard, make sure that it supports or accommodates:

- CPU
- RAM

ululu cisco

- Video adapter, other adapter cards
- Socket and chipset on motherboard are compatible with the CPU
- The existing heat sink and fan assembly when reusing the CPU
- The number/type of expansion slots. They must match the existing adapter cards and allow for new cards
- The existing power supply connections must fit the new motherboard.
- New motherboard must fit into the current computer case.

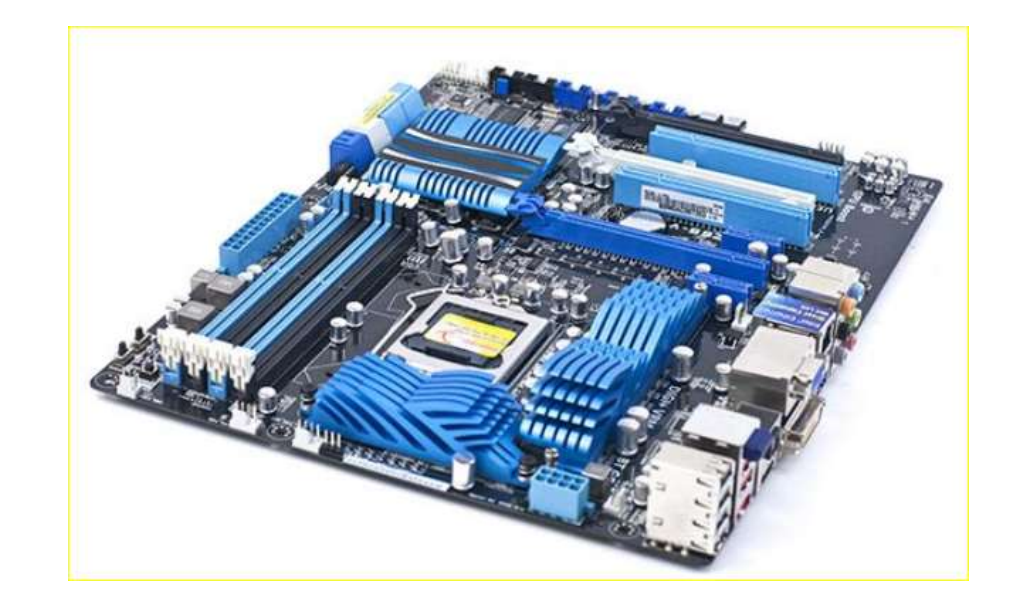

# Install the Motherboard Components Select the CPU and CPU Cooling

| Intel Socket | Architecture |
|--------------|--------------|
| 775          | LGA          |
| 1155         | LGA          |
| 1156         | LGA          |
| 1150         | LGA          |
| 1366         | LGA          |
| 2011         | LGA          |

| AMD Sockets |                      |  |  |
|-------------|----------------------|--|--|
| AMD Socket  | Architecture         |  |  |
| AM3         | Pin Grid Array (PGA) |  |  |
| AM3+        | PGA                  |  |  |
| FM1         | PGA                  |  |  |
| FM2         | PGA                  |  |  |
| FM2+        | PGA                  |  |  |

| Factors                                | Consider                                                                                             |
|----------------------------------------|----------------------------------------------------------------------------------------------------|
| Socket type                            | The heat sink or fan type must match the socket type of the motherboard.                             |
| Motherboard physical<br>specifications | The heat sink or fan must not interfere with any components attached to the<br>motherboard.          |
| Case size                              | The heat sink or fan must fit within the case.                                                       |
| Physical environment                   | The heat sink or fan must be able to disperse enough heat to keep the CPU cool in warm environments. |

#### Install the Motherboard Components Select the RAM

New RAM may be needed when an application locks up or the computer displays frequent error messages. To determine if the problem is the RAM, execute the RAM test in the BIOS. The speed of the new RAM must be supported by the chipset.

Memory may also be categorized as unbuffered or buffered:

- Unbuffered memory This is regular memory for computers. The computer reads data directly from the memory banks making it faster than buffered memory.
- **Buffered memory** Specialized memory for servers and high-end workstations that use a large amount of RAM. These have a control chip built into the module that assists the memory controller in managing large quantities of RAM.

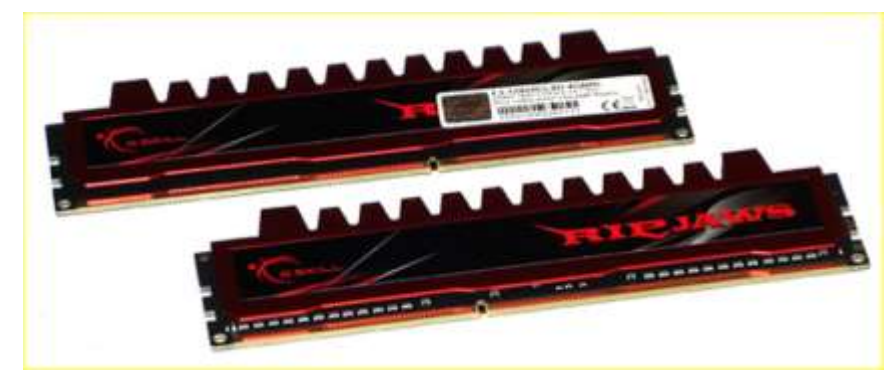

#### Install the Motherboard Components Install the Motherboard in a Computer

In this lab, you will install a CPU, a heat sink/fan assembly, and RAM module(s) on the motherboard. You will then install the motherboard into the computer case. **Install Internal Drives** 

### Video Demonstration - Install the Drives

This is a video demonstration about installing the Drives: **Hard Drive** 

Step 1: Position the HDD so that it aligns with the drive ay opening. The power and interface connectors should be facing out towards the motherboard.

Step 2: Insert the HDD into the drive bay so that the screw holes in the drive line up with the screw holes in the case.

Step 3: Secure the HDD to the case using the proper screws.

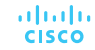

**Install Internal Drives** 

### Video Demonstration - Install the Drives (Cont.)

This is a video demonstration about installing the Drives:

#### **Optical Drive**

Step 1: From the front of the case, choose the drive bay that you want to hold the drive. Remove the faceplate from that bay if necessary.

- Step 2: Position the optical drive so that it aligns with the 5.25 inch (13.34 cm) drive bay opening at the front of the case.
- Step 3: Insert the optical drive into the drive bay so that the optical drive screw holes align with the screw holes in the case.

Step 4: Secure the optical

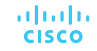

#### Install Internal Drives Select Hard Drives

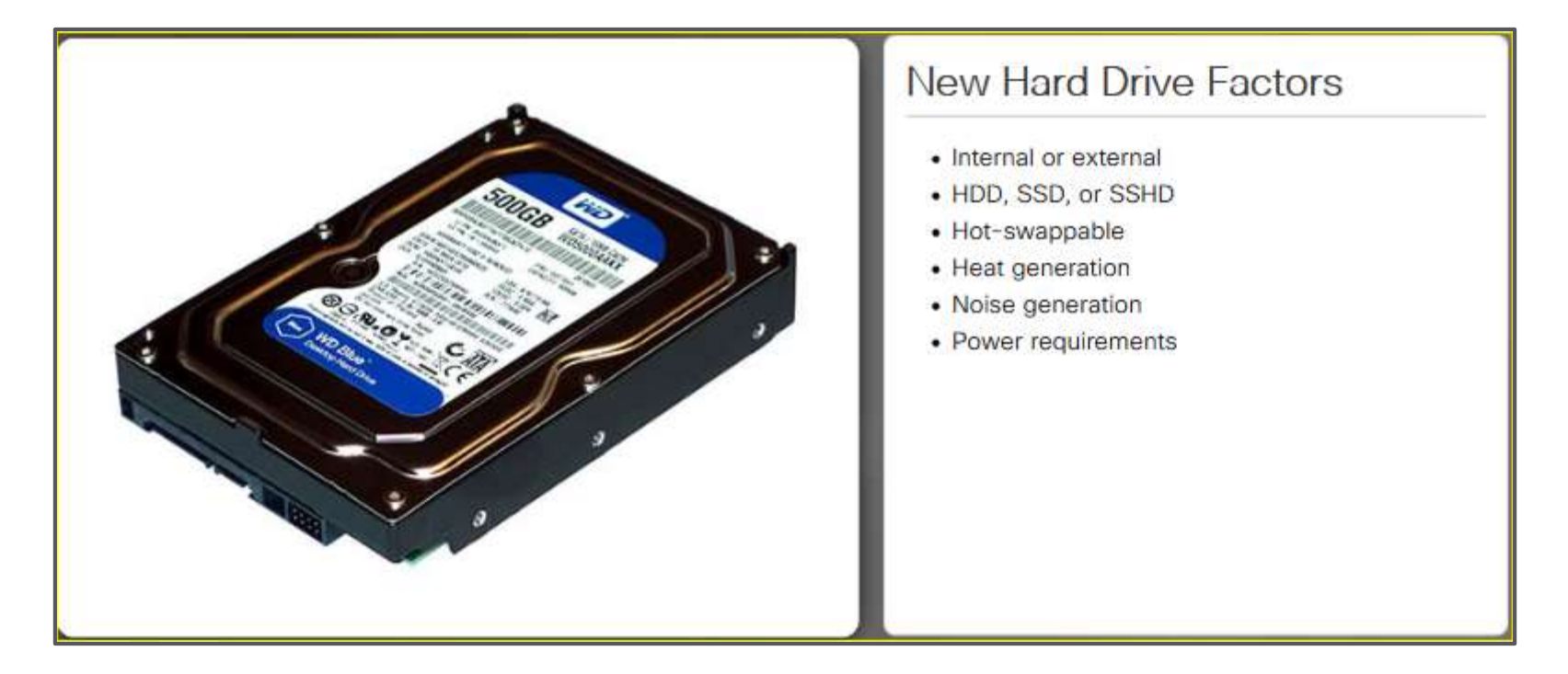

#### Install Internal Drives Select Optical Drives

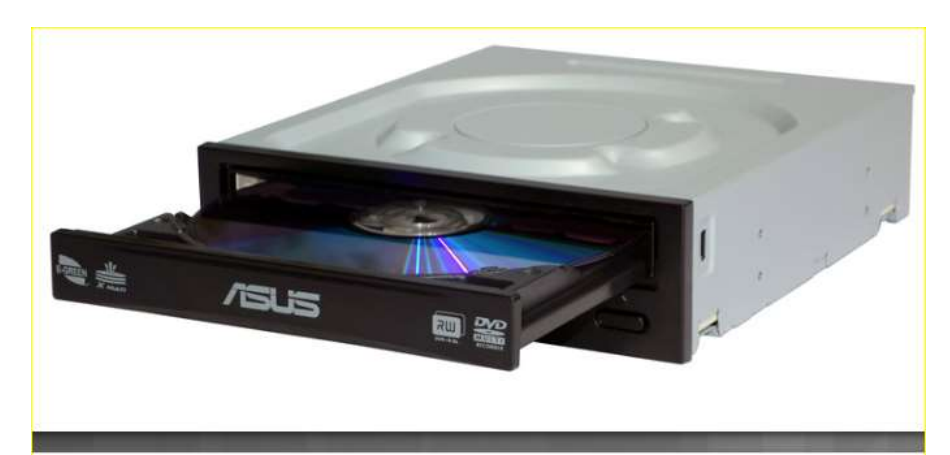

#### New Optical Drive Factors

- Connector type
- Reading capability
- Writing capability
- Optical media type

#### **Optical Drive Capabilities**

| Optical Device | Read CD | Write CD | Read DVD | Write DVD | Read<br>Blu-ray | Write<br>Blu-ray | Rewrite<br>Blu-ray |
|----------------|---------|----------|----------|-----------|-----------------|------------------|--------------------|
| CD-ROM         | 0       | 8        | 8        | 8         | 0               | 0                | 0                  |
| CD-RW          | 0       | 0        | 0        | 8         | 0               | 8                | 8                  |
| DVD-ROM        | 0       | 8        | 0        | 8         | 0               | 8                | 8                  |
| DVD-RW         | 0       | 0        | 0        | 0         | 8               | 8                | 8                  |
| BD-ROM         | 0       | 0        | 0        | 0         | 0               | 0                | 0                  |
| BD-R           | 0       | 0        | 0        | 0         | 0               | 0                | 0                  |
| BD-RE          | 0       | 0        | 0        | 0         | 0               | 0                | 0                  |

#### Install Internal Drives Install the Hard Drive

| Drive Bay Width         | Description                                                                                                    |
|-------------------------|----------------------------------------------------------------------------------------------------|
| 5.25 in.<br>(13.34 cm.) | <ul> <li>Commonly used for optical drives.</li> <li>Most full-size tower cases will have two or more bays.</li> </ul>                                                                      |
| 3.5 in.<br>(8.9 cm.)    | <ul> <li>Commonly used for 3.5 inch HDDs.</li> <li>Provide additional USB ports or smart card readers.</li> <li>Most full-size tower cases will have two or more internal bays.</li> </ul> |
| 2.5 in.<br>(6.35 cm.)   | <ul> <li>Intended for smaller 2.5 inch HDDs and SSDs.</li> <li>Smallest width bay.</li> <li>Becoming increasing popular in newer cases.</li> </ul>                                         |

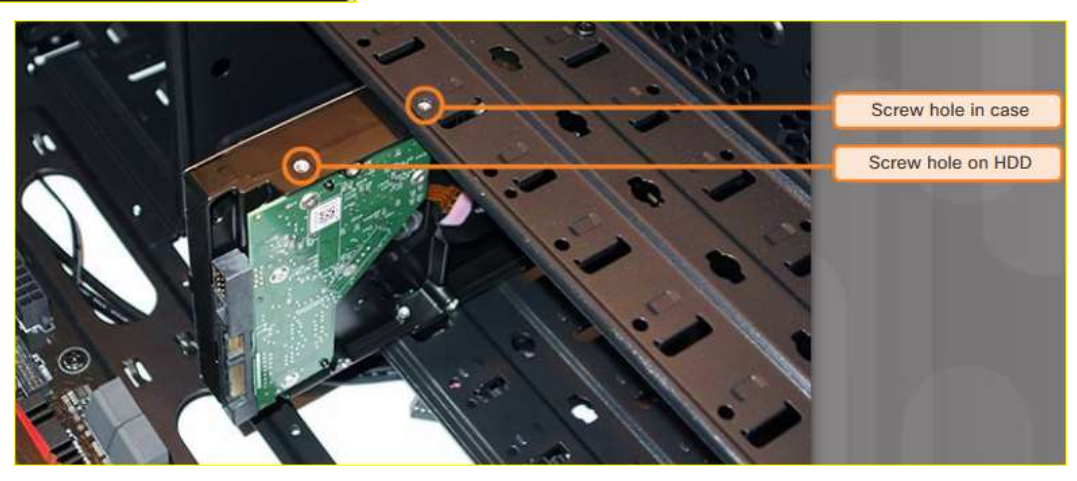

#### Install Internal Drives Install the Optical Drive

**Step 1**. From the front of the case, choose the drive bay that you want to hold the drive. Remove the faceplate from that bay if necessary.

**Step 2**: Position the optical drive so that it aligns with the 5.25 inch (13.34 cm.) drive bay opening at the front of the case, as shown in the figure.

**Step 3**. Insert the optical drive into the drive bay so that the optical drive screw holes align with the screw holes in the case.

**Step 4**. Secure the optical drive to the case using the proper screws.

**Installation Tip**: Slightly hand-tighten all the screws before tightening any of them with a screw driver. This will make it easier to tighten the last two screws.

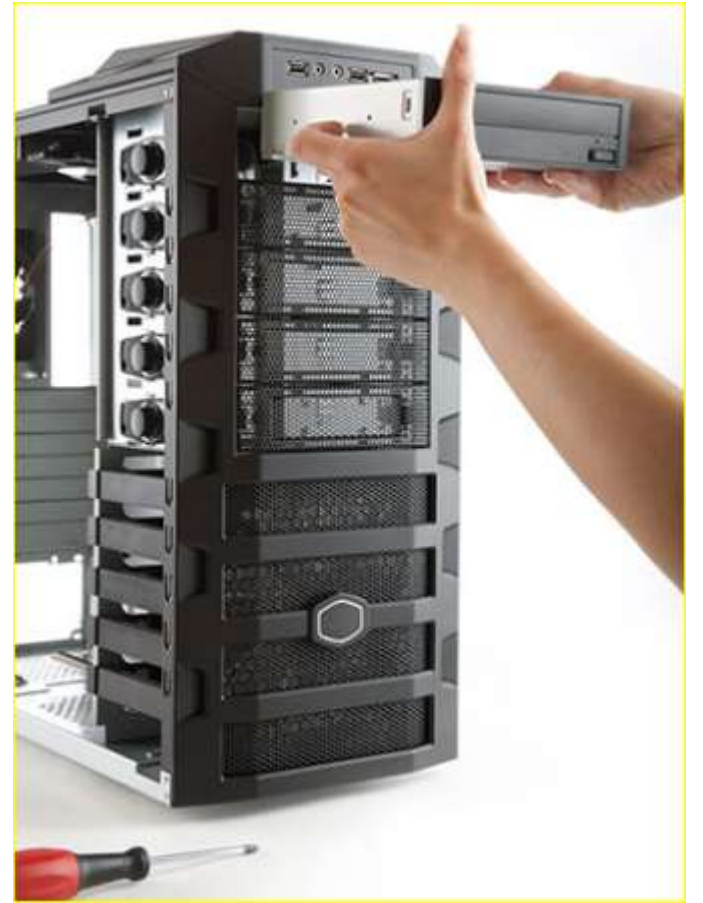

#### Install Internal Drives Lab – Install the Drives

In this lab, you will install the hard disk and optical drives.

#### Install the Adapter Cards

### Video Demonstration – Install the Adapter Cards

This is a video demonstration about installing the Adapter Cards:

- Step 1: Find an empty PCIe x16 slot on the case and remove the small metal cover. Step 2: Align the video adapter card to the appropriate expansion slot on the motherboard.
- Step 3: Press down gently on the video adapter card until it is fully seated. Step 4: Secure the video adapter card mounting bracket to the case with the

appropriate screw.

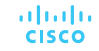

# Install the Adapter Cards Select Adapter Cards

Adapter cards are designed for a specific task and add extra functionality to a computer. There are a variety of adapter cards:

- Graphics
- Sound
- Storage Controller
- I/O
- NIC
- Capture

Adapter cards are inserted into two types of expansion slots on a motherboard:

- Peripheral Component Interconnect (PCI)
- PCI Express (PCIe) PCIe has four types of slots; x1, x4, x8, and x16.

PCle x16

PCle x1

PCI

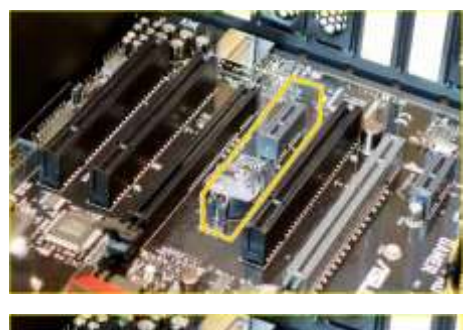

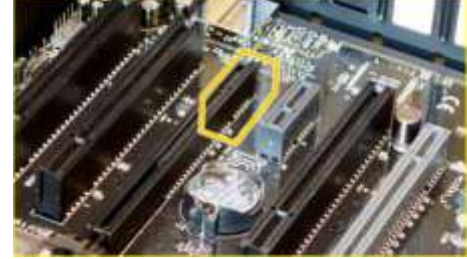

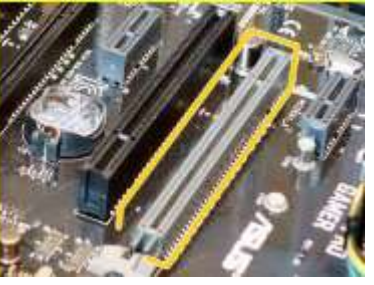

cisco

#### Install the Adapter Cards Other Factors for Adapter Card Selection

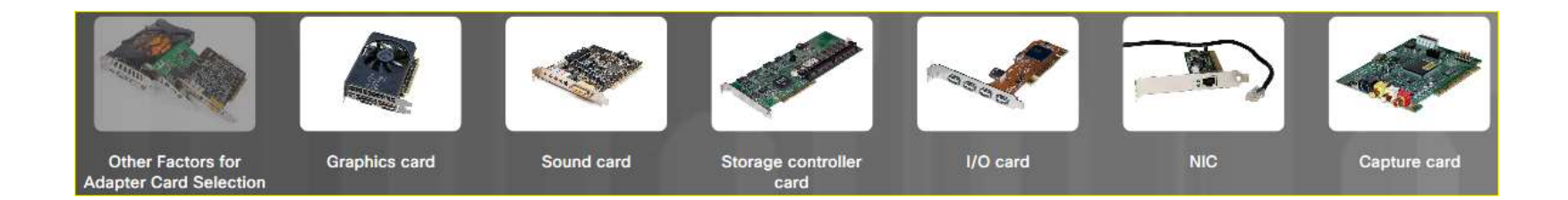

## Other Factors for Adapter Card Selection

Before purchasing an adapter card, consider the following questions:

- What are the user's current and future needs?
- Is there an open and compatible expansion slot available?
- What are the possible configuration options?

#### Install the Adapter Cards Install the Adapter Cards

Expansion cards are installed into an appropriate slot on the motherboard.

- **Installation Tip**: Research the length of the video card. Longer cards may not be compatible with certain motherboards. Some adapter cards may come with mounting brackets of different heights to accommodate these cases.
- Installation Tip: Some cases have small slots at the bottom of the hole where the cover was removed. Slide the bottom of the mounting bracket into this slot before seating the card.

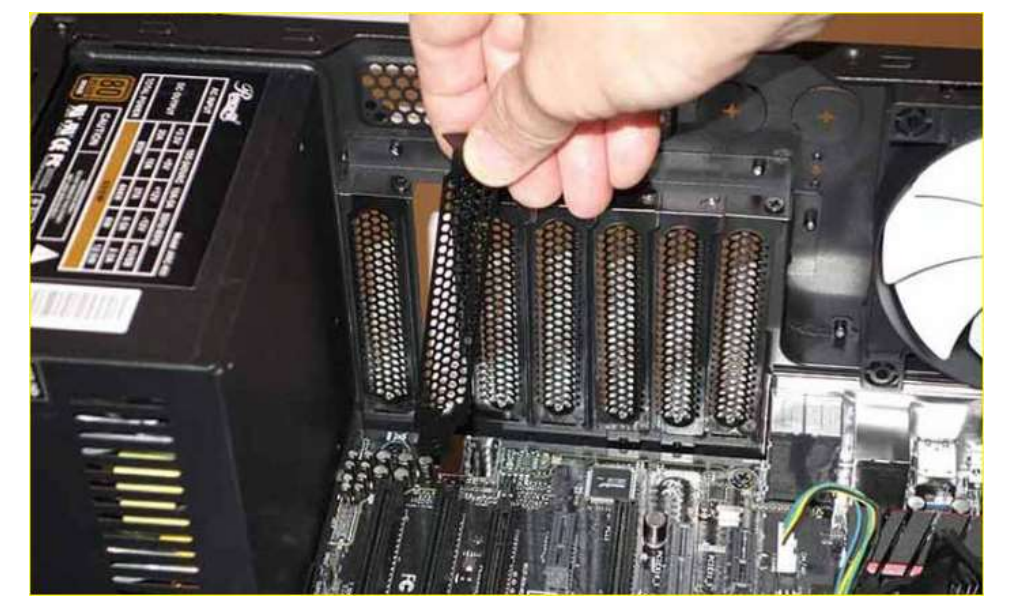

## Install the Adapter Cards Lab - Install Adapter Card

In this lab, you will install a NIC, a wireless NIC, and a video adapter card

# Select Additional Storage Select a Media Reader

Several media card formats have been developed over the years including: •Secure digital (SD •MicroSD •MiniSD •CompactFlash

•Memory Stick

Choose a media reader based on current and future needs.

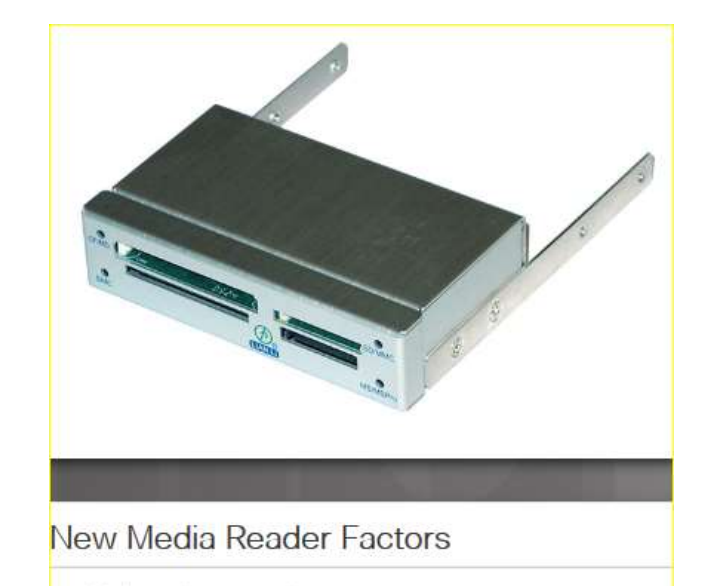

- Media cards supported
- Internal or external
- Size
- Connector type

#### Select Additional Storage Select External Storage

External USB flash drives, sometimes called thumb drives, are commonly used as removable external storage. External storage devices connect to an external port using USB, eSATA, or Thunderbolt ports.

Choose the correct type of external storage for your customer's needs. For example, if your customer needs to transfer a small amount of data. such as a single presentation, an external flash drive is a good choice. If your customer needs to back up or transfer large amounts of data, choose an external hard drive.

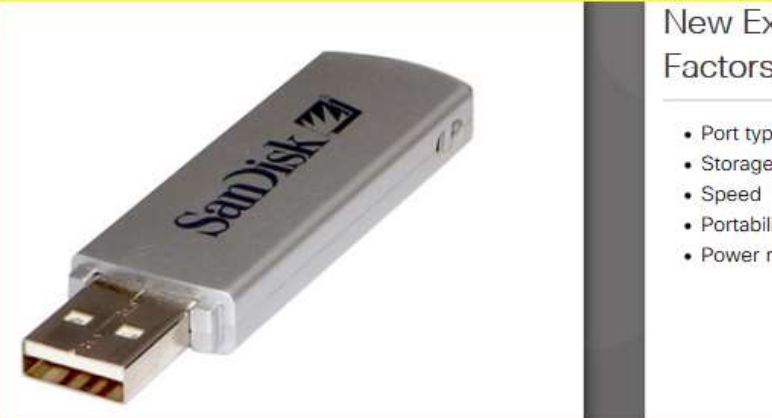

New External Storage Factors

- · Port type
- Storage capacity
- Portability
- · Power requirements

### Video Demonstration – Connect the Internal Power Cables

This is a video demonstration about connecting the internal power cables: Step 1: Align the 24-pin ATX power connector to the socket on the motherboard. Step 2: Gently press down on the connector until the clip clicks into place. Step 3: Align the 4-pin auxiliary power connector to the socket on the motherboard. Step 4: Gently press down on the connector until the clip clicks into place. Step 5: Align the CPU fan power connector to the socket on the motherboard. Step 6: Gently press down on the connector until the clip clicks into place.

### Video Demonstration – Connect the Internal Data Cables

This is a video demonstration about connecting the internal data cables: Step 1: Align the SATA cable and plug one end into the motherboard socket. Step 2: Align the other end of the SATA cable and plug it into the smaller SATA port on the drive.

In this lab, you will install the internal power and data cables in the computer.

### Video Demonstration – Install the Front Panel Cables

- This is a video demonstration about connecting the front panel cables:
- Step 1: Plug the power cable into the system panel connector in the location marked PWR\_SW.
- Step 2: Plug the reset cable into the system panel connector in the location marked RESET.
- Step 3: Plug the power LED cable into the system panel connector in the location marked PWR\_LED.
- Step 4: Plug the drive activity LED into the system panel connector in the location marked HDD\_LED.
- Step 5: Plug the speaker cable into the system panel connector in the location marked SPEAKER.
- Step 6: Plug the USB cable into the USB connector.
- Step 7: Plug the audio cable into the audio connector.

## Install the Cables Install the Front Panel Cables

A computer case typically has a power button and visible activity lights on the front of the case. The case will include front panel cables that must be connected to a common system panel connector on a motherboard. Writing on the motherboard near the system panel connector shows where each cable is connected.

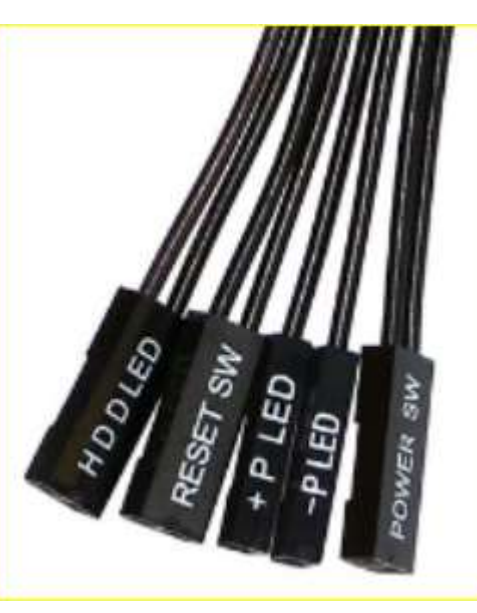

**Front Panel Connectors** 

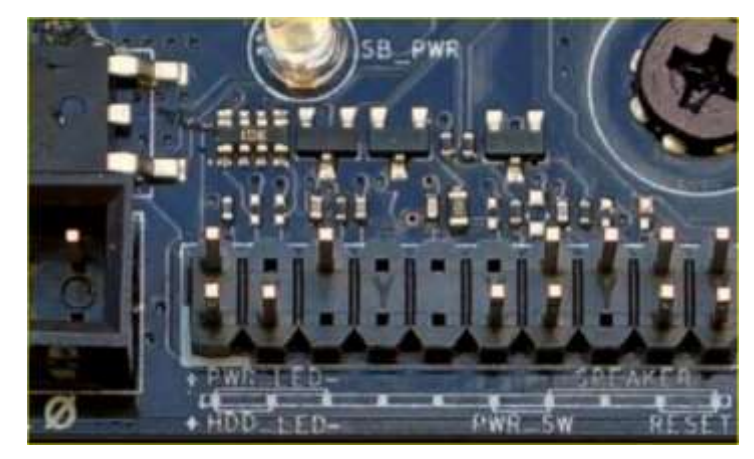

#### System Panel Connector

#### Install the Cables Install the Front Panel Cables (Cont.)

System panel connectors include:

- Power Button
- Reset Button
- Power LED
- Drive Activity LEDs
- System Speaker
- Audio

System panel connectors are not keyed. However, each front panel cable usually has a small arrow indicating pin 1, and each pair of LED pins on the motherboard system panel connector has pin 1 marked with a plus sign (+).

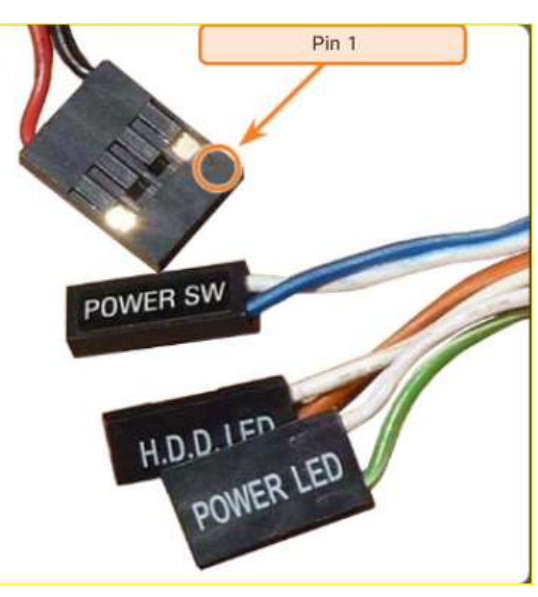

Pin 1 Arrow Indicator

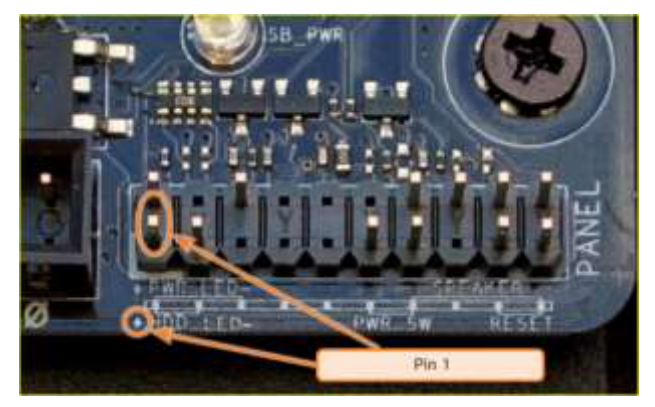

#### System Panel Connector Pin 1 Indicator

#### Install the Cables Install the Front Panel Cables (Cont.)

New cases and motherboards have USB 3.0 or USB 3.1 capabilities. USB connector cables are often 9 or 10 pins arranged in two rows. These cables connect to USB motherboard connectors. This arrangement allows for two USB connections, so USB connectors are often in pairs. Sometimes the two connectors are together in one piece and can be connected to the entire **USB** motherboard connector.

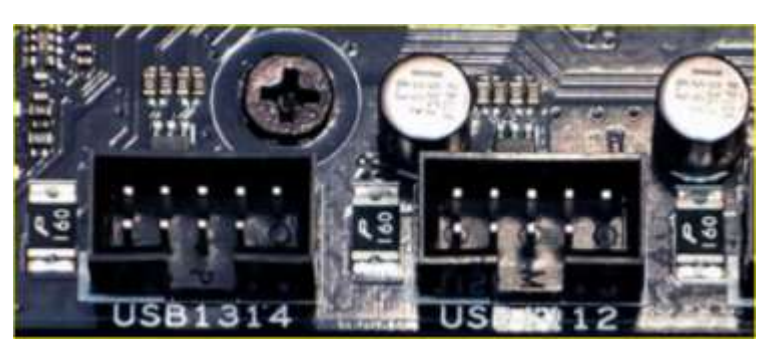

**USB** Motherboard Connectors

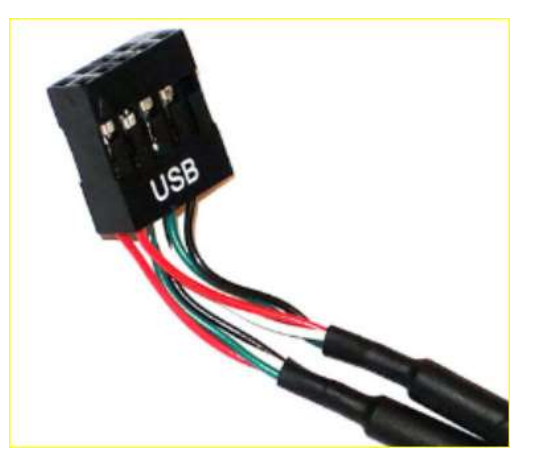

Internal USB Connector

#### Install the Cables Install the Front Panel Cables (Cont.)

| Front Panel        | Connection Specifics                                                                                                    |
|--------------------|----------------------------------------------------------------------------------------------------|
| Power Button       | <ul> <li>Align pin 1 of the two-pin front panel power button<br/>cable with the power button pins on the motherboard.</li> </ul>                                                 |
| Reset Button       | <ul> <li>Align pin 1 of the two-pin front panel reset button<br/>cable with the reset button pins on the motherboard.</li> </ul>                                                 |
| Power LED          | <ul> <li>Align pin 1 of the front panel power LED cable with the<br/>power LED pins on the motherboard.</li> </ul>                                                               |
| Drive Activity LED | <ul> <li>Align pin 1 of the front panel drive activity cable with<br/>the drive activity pins on the motherboard.</li> </ul>                                                     |
| System Speaker     | <ul> <li>Align pin 1 of the front panel system speaker cable with<br/>the system speaker pins on the motherboard.</li> </ul>                                                     |
| Audio Cables       | <ul> <li>Due to the specialized function and variety of the<br/>hardware, consult the motherboard, case, and audio<br/>panel documentation for specific instructions.</li> </ul> |
| USB                | <ul> <li>Align pin 1 of the USB cable with the USB pins on the<br/>motherboard.</li> </ul>                                                                                       |

## Install the Cables Lab - Install the Front Panel Cables

#### In this lab, you will install the front panel cables in the computer.

### Video Demonstration – Complete the Computer Assembly

- This is a video demonstration about completing the computer assembly:
- Step 1: Reattach the front panel (if necessary).
- Step 2: Plug the power cable into the power supply.
- Step 3: Orient and connect USB cables to USB ports.
- Step 4: Orient and connect the video cable to the video port on the video adapter.
- Step 5: Tighten the video cable screws to the video adapter.
- Step 6: Connect the network cable to the Ethernet port.
- Step 7: Connect the audio cables to the audio ports.
- Step 8: Place the side panel cover onto the case and slide it closed.
- Step 9: Tighten any screws to secure the side panel cover.

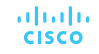

### Lab – Complete the Computer Assembly

#### In this lab, you will install the side panels and the external cables on the computer.

# 2.2 Chapter Summary

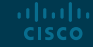

### Conclusion Chapter 2: PC Assembly

- Build a computer.
- Define general and fire safety standards.
- Connect the power supply.
- Install the motherboard components.
- Install internal drives.
- Install the adapter cards.
- Identify additional storage.
- Connect computer components with appropriate cables.

## ··II··II·· CISCO